附件 2:

## 校工会会议系统扫码签到操作说明

一、如何打开会议系统

校工会会议系统为微信小程序。

方式一:打开微信,扫码下方二维码即可打开。

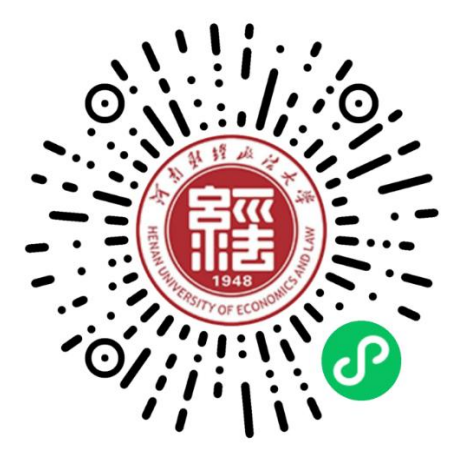

**方式二:**微信主界面向下滑动,在微信小程序搜索栏,输入 "河南财经政法大学工会会议系统"搜索,点击即可打开。

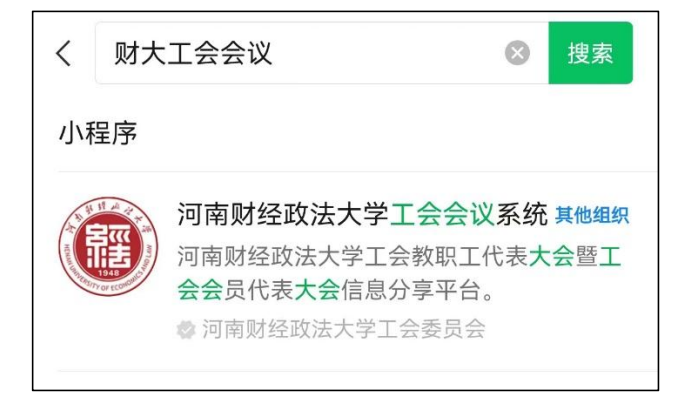

二、如何使用校工会会议系统

若第一次使用,打开会议系统微信小程序后:

1. 使用报名时登记的手机号登录

| <b>尚未登录</b><br>登录后可查看您的会议                                  |               | 尚未登录<br><sup>登梁后可查看您的会议</sup>                                                                                   |   |
|------------------------------------------------------------|---------------|----------------------------------------------------------------------------------------------------|---|
| 2000年10月11日<br>没有找到您的会议<br>・<br>・<br>授权手机号码登录<br>手机号码无法登录? | $\rightarrow$ | <ul> <li>BUEL会议系统</li> <li>获取你的手机号</li> <li>验证您的会议代表身份</li> <li>130****5979 做信如定号码</li> <li>使用其他手机号码</li> </ul> | 0 |
|                                                            |               | 拒绝 允许                                                                                                    |   |

2.手机号码无法登录?可以使用工号登录,密码为报名时登
 记的手机号后6位。

|                          |               | <   | 受录        |       |
|--------------------------|---------------|-----|-----------|-------|
| 自木豆求<br>田子<br>登录后可查看您的会议 |               |     |           |       |
|                          |               | 密码: | 事先所登记的手   |       |
|                          |               |     |           | - 1 3 |
|                          |               |     | 河南财大上会会议系 | 条统    |
|                          |               | 工号  | 20101940  |       |
| 没有找到您的会议                 | $\rightarrow$ | 密码  | <b>\</b>  | 0     |
|                          |               |     | 登录        |       |
| ⑥ 授权手机号码登录               |               |     |           |       |
| 手机号码无法登录?                |               |     |           |       |
|                          |               |     |           |       |

三、如何扫码签到和打卡

注意: 扫码签到和打卡, 必须使用会议系统微信小程序中的 【会议签到】扫码完成。

step1: 打开系统首页,点击【会议签到】按钮,如下图:

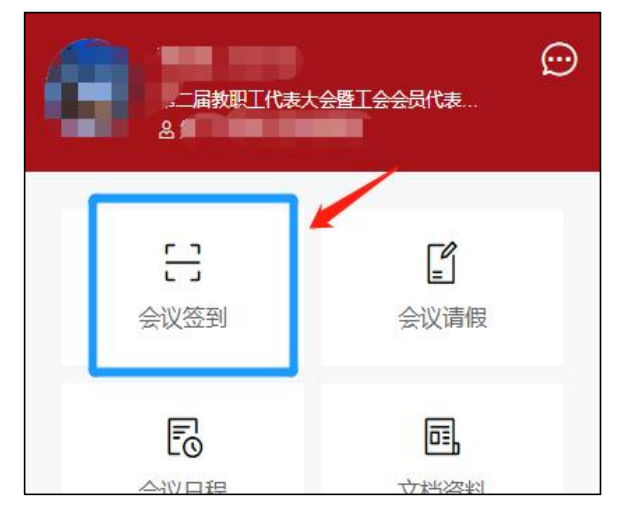

注意:<u>不能</u>使用微信的扫一扫签到,必须使用小程序中的签 到扫码功能。

step2:对准签到二维码扫码即可。